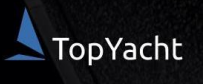

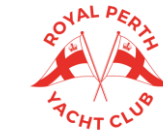

# **RPYC 2022/23 SUMMER SAILING SERIES REGISTRATION VISITING BOATS ONLY**

**CASUAL RACE ENTRY** 

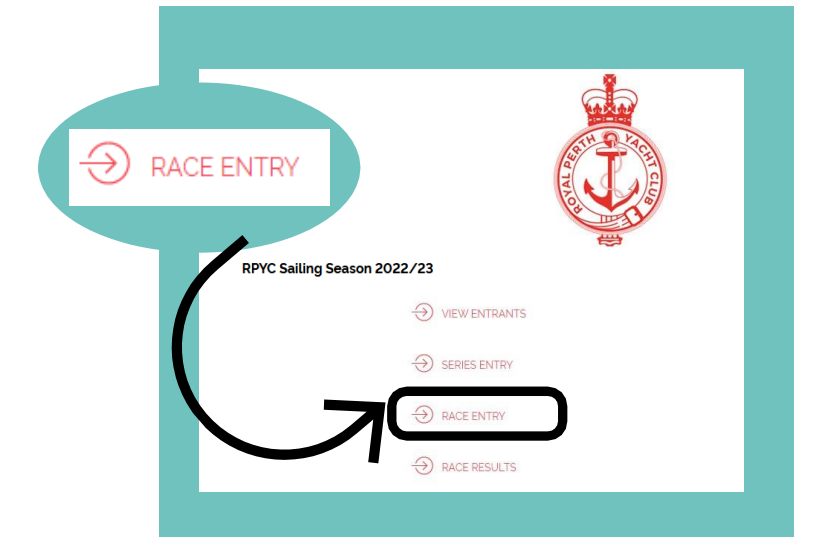

# STEP 2.

#### SERIES SELECTION SCREEN

- Step 1. Select the Series you wish to enter: 'Saturday Summer Series' or 'Wednesday Summer Series'
- Step 2. For first timer users, your boat may or may not be in the TopYacht Register. Click the link to search for your boat. If it appears, click 'Enter boat already in TopYacht Register'. Press 'Submit' and continue to Step 3A in these instructions
- If your boat is not in the register, select 'Enter boat NOT in TopYacht Register' and proceed to Step 3B.

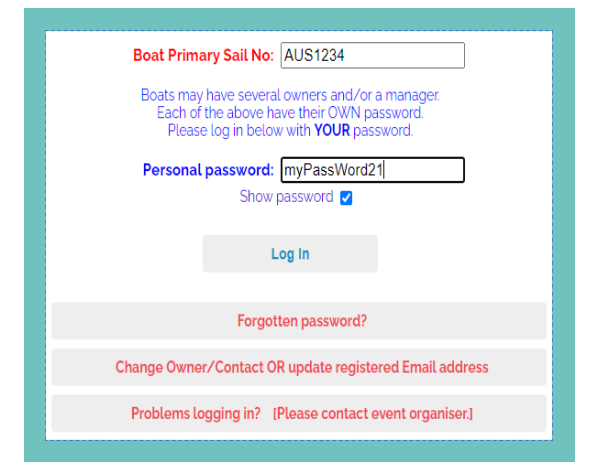

## STEP 3B.

ENTRY SCREEN (for boats NOT in the TY register) Add your details. Fields that have an asterisk \* are required fields.

## STEP 1.

#### **START HERE:**

### https://www.topyacht.com.au/db/kb2/1589

This page will be your landing page for viewing entrants, handicaps, results and updating your details.

• Select 'Race Entry'.

Note, you will need to do this process for each RPYC race you wish to enter. Races for the season will be uploaded at least one week in advance.

|                 | Enter or Update entry for NEXT Race in                                                                                                    | Serie        | s          |
|-----------------|----------------------------------------------------------------------------------------------------|--------------|------------|
|                 | STEP 1: Select Series                                                                                                    |              |            |
| SERIE           | S                                                                                                    |              |            |
| S               | aturday Summer Series 2022/23                                                                                                    | Race<br>No 1 | 08/10/2022 |
| O S             | eashells Night Race Series                                                                                                    | Race<br>No 1 | 11/10/2022 |
| o s             | tage & Studio Productions Wednesday Summer Series                                                                                                    | Race<br>No 1 | 12/10/2022 |
|                 |                                                                                                    |              |            |
| STE             | P 2: Select an Option                                                                                                    |              |            |
| STE<br>ENT      | P 2: Select an Option<br>RY OPTIONS<br>Enter boat already in TooYacht Boat Register                                                                                                    |              |            |
| STE<br>ENT<br>O | IP 2: Select an Option<br>IRY OPTIONS<br>Enter boat already in <u>TopYacht Boat Register</u><br>Update existing RACE entry details in selected Series                                                   |              |            |
| STE<br>ENT<br>O | P 2: Select an Option<br>RY OPTIONS<br>Enter boat already in <u>TopYacht Boat Register</u><br>Update existing RACE entry details in selected Series<br>Enter boat NOT in <u>TopYacht Boat Register</u>  | ;            |            |
| STE<br>ENT<br>O | IP 2: Select an Option<br>RY OPTIONS<br>Enter boat already in <u>TooYacht Boat Register</u><br>Update existing RACE entry details in selected Series<br>Enter boat NOT in <u>TooYacht Boat Register</u> | 5            |            |

# STEP 3A.

LOG IN SCREEN (for boats in the TY Register)

- Step 1. Enter your Sail Number.
- Step 2. Enter your TopYacht Password. For new users, your password will be the last 9 digits of your mobile number. Once logged in, we strongly recommend changing your password.
- Step 3. Press 'Log In'.
- Check all details are correct.
- Fields that have a \* are required fields.
- Once you have confirmed the details, go to the bottom right and press 'Submit'

Once you have confirmed the details, go to the bottom right and press 'Submit'. For first time users, you only have to do this once. Next race, you will follow Step 1 to 3a, then 4.